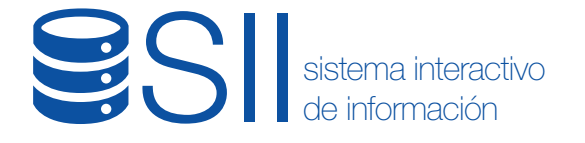

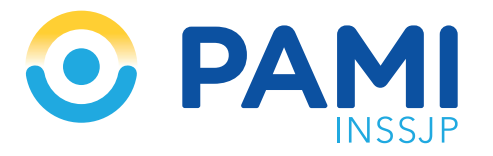

## ¿Cómo registrar una prestación ambulatoria con la Credencial PAMI?

Usuario: Médico de Cabecera

Versión: 1.0 - Fecha de Publicación: 08/04/19

## SISTEMA INTERACTIVO DE INFORMACIÓN

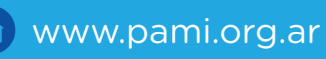

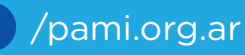

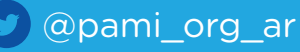

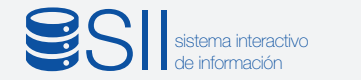

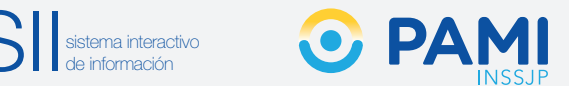

## ¿CÓMO REGISTRAR UNA PRESTACIÓN **AMBULATORIA CON LA CREDENCIAL PAMI?**

Para registrar una prestación ambulatoria utilizando la Credencial plástica de PAMI del afiliado, realice los siguientes pasos:

En la pestaña **Prestaciones** seleccione la opción **Prestación Ambulatoria**.

| Versión: 3.1.0 - Entorno<br>Prestaciones V Sal | PROD-EFECTORESWEB                                           | Usuario: TINCHO<br>Boca de Alencion: CONSULTORIO 1 |
|------------------------------------------------|-------------------------------------------------------------|----------------------------------------------------|
| Prest                                          | Prestaciones  Prestación Ambulatoria Prestación Internación |                                                    |
|                                                | ACIONES DEL INSSJP                                          |                                                    |

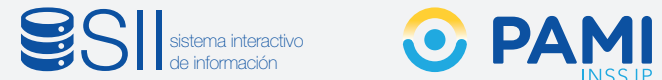

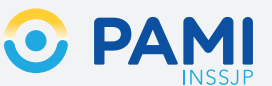

2 Para informar una nueva prestación, haga clic en el botón Alta.

| • EFECTOR                                                                  | ES WEB                                     |                      |                                             | Usuario: TINCHO<br>SJP<br>Boca de Atencion: CONSULTORIO 1 |      |   |
|----------------------------------------------------------------------------|--------------------------------------------|----------------------|---------------------------------------------|-----------------------------------------------------------|------|---|
| Versión: 3.1.0 - Entorno: PROD-EFECTOR<br>Prestaciones ▼ Salud Mental ▼ Ad | RESWEB<br>Iministrador 🔻 Traslados 👻 Expor | tación 🔻 Seguridad 🕶 |                                             |                                                           |      |   |
| — Administración de Prestaciones Amb                                       | ulatorias                                  |                      |                                             |                                                           |      |   |
| Fecha Desde:                                                               |                                            |                      |                                             | Fecha Hasta:                                              |      |   |
| Profesional Actuante:                                                      |                                            | Todos                | •                                           | Afiliado:                                                 |      | Q |
| Estado                                                                     |                                            | Todos                | •                                           |                                                           |      |   |
|                                                                            |                                            | BUSCAR LIMPIAR       |                                             |                                                           | ALTA | _ |
| ID Prestación                                                              | Fecha                                      | Boca de Atención     | Profesional                                 | Afiliado                                                  |      |   |
|                                                                            |                                            | Para pod             | ler visualizar los registros debe aplicar a | algún criterio de búsqueda.                               | ALTA |   |

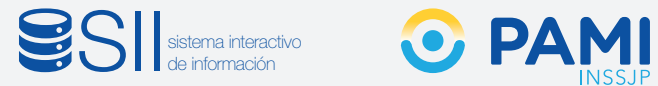

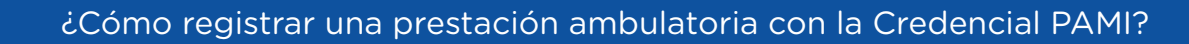

**3** En la siguiente pantalla deberá realizar la carga de la prestación ambulatoria realizada.

| • EFEC                                              | TORES             | WEB                                     |          |            | Usuario: TINCHO<br>Boca de Atencion: CONSULTORIO 1 |   |             |                       |         |  |  |
|-----------------------------------------------------|-------------------|-----------------------------------------|----------|------------|----------------------------------------------------|---|-------------|-----------------------|---------|--|--|
| Versión: 3.1.0 - Entorno: P<br>Prestaciones V Salue | PROD-EFECTORESWEB | ▼ Traslados ▼ Excortación ▼ Securidad ▼ |          |            |                                                    |   |             |                       |         |  |  |
| Datos de Atención                                   |                   |                                         |          |            |                                                    |   |             |                       |         |  |  |
| Fecha:                                              |                   | 01/04/2019                              | <b>^</b> |            | Afiliado:                                          |   |             |                       | Q       |  |  |
| Profesional Actuante:                               |                   |                                         | •        |            | © PAM                                              |   |             | Deslice la credencial |         |  |  |
| Diagnósticos                                        |                   |                                         |          |            |                                                    |   |             |                       |         |  |  |
| Cá                                                  | ódigo             |                                         | De       | escripción |                                                    |   |             | Тіро                  |         |  |  |
|                                                     |                   |                                         |          |            |                                                    |   |             |                       |         |  |  |
|                                                     |                   |                                         |          |            |                                                    |   |             |                       |         |  |  |
|                                                     |                   |                                         |          |            |                                                    |   |             |                       |         |  |  |
|                                                     |                   |                                         |          |            |                                                    | Q |             |                       | AGREGAR |  |  |
|                                                     |                   |                                         |          |            |                                                    |   | OSECONDARIO |                       |         |  |  |
| Prácticas Realizadas                                |                   |                                         |          |            |                                                    |   |             |                       |         |  |  |
| Código                                              |                   | Descripción                             |          | Hora       | Cantidad                                           |   | Modalidad   | № de Orden            |         |  |  |
|                                                     |                   |                                         |          |            |                                                    |   |             |                       |         |  |  |
|                                                     |                   |                                         |          |            |                                                    |   |             |                       |         |  |  |
|                                                     |                   |                                         |          |            |                                                    |   |             |                       |         |  |  |
|                                                     |                   |                                         | Q        | 14:24 🗘    |                                                    |   |             | •                     | AGREGAR |  |  |

ACEPTAR CANCELAR

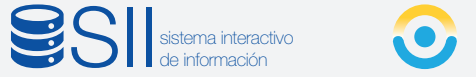

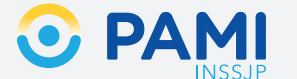

4 Si el afiliado tiene la Credencial de PAMI plástica, deslícela por el lector de banda magnética.

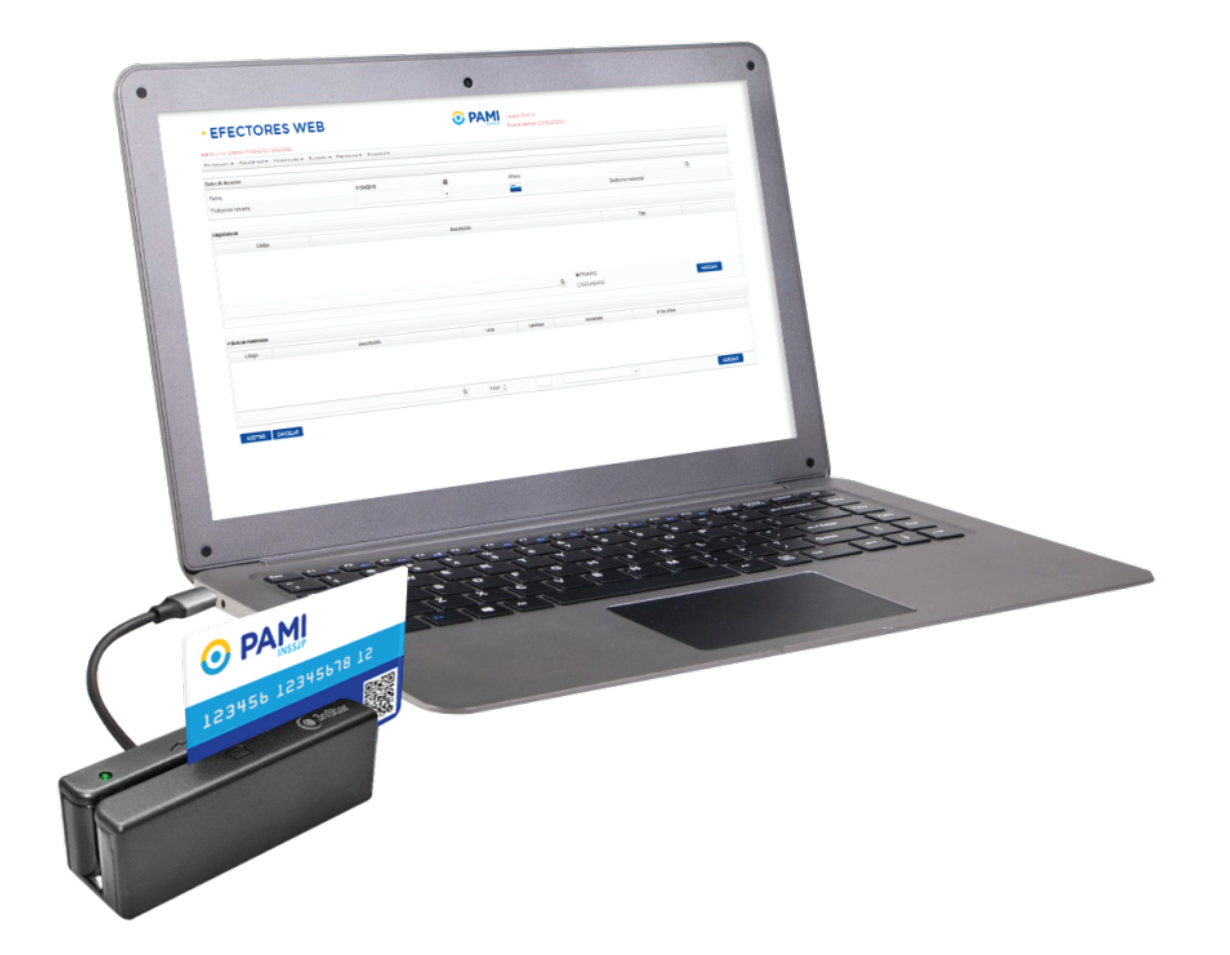

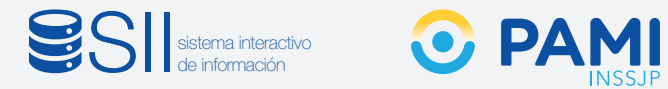

5 A continuación el sistema cargará automáticamente los Datos del Afiliado, el Diagnóstico, y la Práctica Médica.

| n: 3.1.0 - Enforno: PROD-EFECTORE      | SWEB                                                |                               |               |                                                                |                         |   |
|----------------------------------------|-----------------------------------------------------|-------------------------------|---------------|----------------------------------------------------------------|-------------------------|---|
| restaciones 👻 Salud Mental 👻 Adri      | ninistrador 👻 Traslados 💌 Exportación 👻 Seguridad 💌 |                               |               |                                                                |                         |   |
| itos de Atención                       |                                                     |                               |               |                                                                |                         |   |
| echa:                                  |                                                     | <b>**</b>                     | Afiliado:     |                                                                | CASTAÑO ANITA RAFAELA   | ٩ |
| rofesional Actuante:                   | MARTIN PIÑEYRO                                      | -                             |               |                                                                |                         |   |
| agnósticos                             |                                                     |                               |               |                                                                |                         |   |
| Código                                 |                                                     | Descripción                   |               |                                                                | Tipo                    |   |
| Z71.8                                  |                                                     | OTRAS CONSULTAS ESPECIFICADAS |               |                                                                | PRIMARIO                |   |
|                                        |                                                     |                               |               |                                                                |                         |   |
|                                        |                                                     |                               |               | Q OSECUNDARIO                                                  |                         |   |
| rácticas Realizadas                    |                                                     |                               |               | eprimario     Osecundario                                      |                         |   |
| icticas Realizadas<br>Código           | Descripción                                         | Hora                          | Cantidad      | Osecundario     Modalidad                                      | N" de Orden             |   |
| icticas Realizadas<br>Código<br>427101 | Descripción<br>CONSULTA MEDICO DE CABECERA          | Hora<br>1428                  | Cantidad      | OSECUNDARIO     OSECUNDARIO     Modalidad     AFILIADO PROPIO  | N° de Orden             |   |
| ácticas Realizadas<br>Código<br>427101 | Descripción<br>Consulta Medico de Cabecera          | Hora<br>1428                  | Cantidad<br>1 | Q @PRIMARIO<br>OSECUNDARIO<br>Modalidad<br>AFILIADO PROPIO     | H <sup>a</sup> de Orden |   |
| icticas Realizadas<br>Código<br>427101 | Descripción<br>Consulta MEDico DE CABECERA          | Hora<br>1428                  | Cantidad<br>1 | O SECUNDARIO     O SECUNDARIO     Modalidad     AFILADO PROPIO | N <sup>4</sup> de Orden |   |

**IMPORTANTE:** En caso de que el afiliado sea un Veterano de Guerra el sistema lo validará, y realizará la carga de la práctica médica correspondiente.

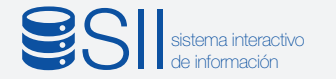

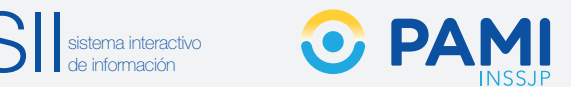

6 Para finalizar con la carga presione el botón Aceptar.

| • EFECTORES WE                                        | В                               | (                   | Usuario: TINCHO<br>Boca de Atencion: CONSULTORIO 1 |              |       |                 |            |         |  |  |
|-------------------------------------------------------|---------------------------------|---------------------|----------------------------------------------------|--------------|-------|-----------------|------------|---------|--|--|
| rsión: 3.1.0 - Entorno: PROD-EFECTORESWEB             |                                 |                     |                                                    | Boca de Alei | ICONS |                 |            |         |  |  |
| Prestaciones 💌 Salud Mental 💌 Administrador 💌 Traslad | dos 🔻 Exportación 👻 Seguridad 💌 |                     |                                                    |              |       |                 |            |         |  |  |
| latos de Atención                                     |                                 |                     |                                                    |              |       |                 |            |         |  |  |
| Fecha:                                                |                                 |                     |                                                    | Afiliado:    |       |                 |            | Q       |  |  |
| Profesional Actuante:                                 | MARTIN PIÑEYRO                  | -                   |                                                    | © FAXM       |       |                 |            |         |  |  |
| Diagnósticos                                          |                                 |                     |                                                    |              |       |                 |            |         |  |  |
| Código                                                |                                 | Descripción         | 1                                                  |              |       |                 | Tipo       |         |  |  |
| Z71.8                                                 |                                 | OTRAS CONSULTAS ESP | PECIFICADAS                                        |              |       |                 | PRIMARIO   |         |  |  |
|                                                       |                                 |                     |                                                    |              |       |                 |            |         |  |  |
|                                                       |                                 |                     |                                                    |              |       | REPIMARIO       |            |         |  |  |
|                                                       |                                 |                     |                                                    |              | Q     | OSECUNDARIO     |            |         |  |  |
| Prácticas Realizadas                                  |                                 |                     |                                                    |              |       |                 |            |         |  |  |
| Código                                                | Descripción                     |                     | Hora                                               | Cantidad     |       | Modalidad       | № de Orden |         |  |  |
| 427101 CONS                                           | SULTA MEDICO DE CABECERA        |                     | 14:28                                              | 1            |       | AFILIADO PROPIO |            |         |  |  |
|                                                       |                                 |                     |                                                    |              |       |                 |            |         |  |  |
|                                                       |                                 |                     |                                                    |              |       |                 |            |         |  |  |
|                                                       |                                 |                     | 4.07                                               |              |       |                 |            | 4075047 |  |  |

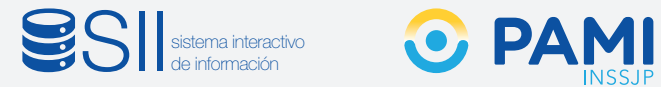

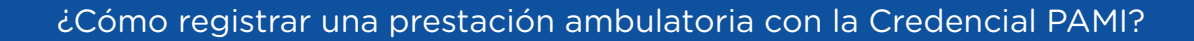

7 El sistema lo regresará a la pantalla de Administración de Prestaciones Ambulatorias en la cual podrá visualizar la prestación recientemente registrada.

| FECTOR                           | ES WEB                       |                         |                | Usuario: TINCHO          |               |                         |
|----------------------------------|------------------------------|-------------------------|----------------|--------------------------|---------------|-------------------------|
| .1.0 - Entorno: PROD-EFECTOR     | ESWEB                        |                         |                |                          |               |                         |
| ciones 👻 Salud Mental 👻 Adi      | ninistrador 🔻 Traslados 💌 Ex | portación 🔻 Seguridad 🔻 |                |                          |               |                         |
| inistración de Prestaciones Ambu | latorias                     |                         |                |                          |               |                         |
| a Desde:                         |                              |                         |                | Fecha Hasta:             |               | <b>#</b>                |
| esional Actuante:                |                              | Todos                   | •              | Afiliado:                |               | Q                       |
| do                               |                              | Todos                   | -              |                          |               |                         |
|                                  |                              | BUSCAR LIMPIAR          |                |                          | ALTA          |                         |
| ID Prestación                    | Fecha                        | Boca de Atención        | Profesional    | Afiliado                 | Estado        |                         |
| 47262865                         | 01-04-2019                   | CONSULTORIO 1           | MARTIN PIÑEYRO | CASTAÑO ANITA RAFAELA    | Habilitado    | 3 🖹 🗙                   |
| 47262864                         | 01-04-2019                   | CONSULTORIO 1           | MARTIN PIÑEYRO | PERDOMO SEGUNDO          | Deshabilitado | € ₹√                    |
| 47262863                         | 01-04-2019                   | CONSULTORIO 1           | MARTIN PIÑEYRO | OLMOS MARTHA STELLA      | Deshabilitado | <b>()</b> 🖉 🗸           |
| 47262862                         | 01-04-2019                   | CONSULTORIO 1           | MARTIN PIÑEYRO | OLMOS MARTHA STELLA      | Deshabilitado | <ul> <li>3 ≥</li> </ul> |
| 47262861                         | 15-03-2019                   | CONSULTORIO 1           | MARTIN PIÑEYRO | CASTAÑO ANITA RAFAELA    | Deshabilitado | <b>3</b>                |
| 47262860                         | 01-04-2019                   | CONSULTORIO 1           | MARTIN PIÑEYRO | CASTAÑO ANITA RAFAELA    | Deshabilitado | <b>3</b>                |
| 47262859                         | 01-04-2019                   | CONSULTORIO 1           | MARTIN PIÑEYRO | OLMOS MARTHA STELLA      | Deshabilitado | <b>3</b>                |
| 47262858                         | 14-03-2019                   | CONSULTORIO 1           | MARTIN PIÑEYRO | RIVAROLA ANTONIO DOMINGO | Habilitado    | 🕄 🖹 🗙                   |
|                                  | 01-04-2019                   | CONSULTORIO 1           | MARTIN PIÑEYRO | RIVAROLA ANTONIO DOMINGO | Habilitado    | 🗊 🖹 🗙                   |
| 47262857                         |                              |                         |                |                          |               |                         |

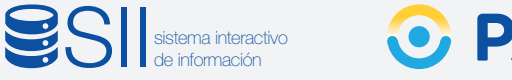

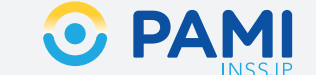

## AFILIADO POR ORDEN DE PRESTACIÓN

En caso de que el afiliado no sea de la cápita del prestador, al momento de deslizar la credencial por el lector de banda magnética el sistema reconocerá que corresponde a un afiliado por prestación.

El sistema registrará los **Datos del Afiliado**, y el **Diagnóstico**. A continuación deberá ingresar el *Número de la Orden de Prestación* que autoriza la práctica realizada.

| Datos de Atención              |                |                               |           |                                         |                         |   |
|--------------------------------|----------------|-------------------------------|-----------|-----------------------------------------|-------------------------|---|
| Fecha:                         |                | m                             | Afiliado: |                                         |                         | Q |
| Profesional Actuante:          | MARTIN PIÑEYRO | •                             | © RUM     |                                         | Deslice la credencial   |   |
| Diagnósticos                   |                |                               |           |                                         |                         |   |
| Código                         |                | Descripción                   |           |                                         | Tipo                    |   |
| Z71.8                          |                | OTRAS CONSULTAS ESPECIFICADAS |           |                                         |                         |   |
|                                |                |                               |           |                                         |                         |   |
|                                |                |                               | c         | OPRIMARIO     Osecundario               |                         |   |
| Yrácticas Realizadas           |                |                               | 0         | Osecundario                             |                         |   |
| Prácticas Realizadas<br>Código | Descripción    | Hora                          | Cantidad  | PRIMARIO     O SECUNDARIO     Modalidad | N° de Orden             |   |
| Prácticas Realizadas<br>Código | Descripción    | Hora                          | Cantidad  | CIRAMING G                              | N <sup>e</sup> de Orden |   |

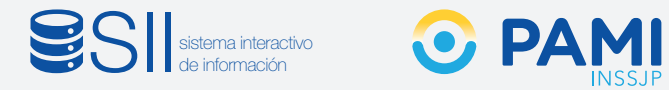

Para registrar la Práctica Médica, presione el botón Agregar.

| A Q  |
|------|
| A Q  |
| A Q  |
|      |
|      |
|      |
|      |
|      |
|      |
|      |
|      |
| rden |
| rden |
| rden |
|      |
|      |

**IMPORTANTE:** El sistema validará que la Orden de Prestación se encuentre activada, de lo contrario no podrá continuar con la registración de la prestación.

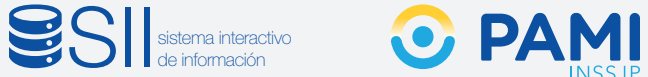

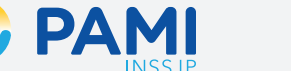

2 Para finalizar con la registración de la prestación, presione el botón Aceptar.

| • EFECTORES                                | WEB Usuario: TINCHO<br>Boca de Atencion: CONSULTORIO 1 |                |         |              |              |               |             |         |  |
|--------------------------------------------|--------------------------------------------------------|----------------|---------|--------------|--------------|---------------|-------------|---------|--|
| Versión: 3.1.0 - Entorno: PROD-EFECTORESWI | EB                                                     |                |         | Doca de Alei |              |               |             |         |  |
| Prestaciones  Salud Mental  Adminis        | trador ▼ Traslados ▼ Exportación ▼ Seguridad ▼         |                |         |              |              |               |             |         |  |
| Datos de Atención                          |                                                        |                |         |              |              |               |             |         |  |
| Fecha:                                     |                                                        | **             |         | Afiliado:    |              |               |             | Q       |  |
| Profesional Actuante:                      | MARTIN PIÑEYRO                                         | MARTIN PIÑEYRO |         |              |              |               |             |         |  |
| Diamósticos                                |                                                        |                |         |              |              |               |             |         |  |
| Código                                     |                                                        | Desc           | rinción |              |              |               | Tipo        |         |  |
| Z71.8                                      |                                                        |                |         |              |              |               | PRIMARIO    |         |  |
|                                            |                                                        |                |         |              |              | RIO<br>NDARIO |             |         |  |
|                                            |                                                        |                |         |              |              |               |             |         |  |
| Código                                     | Descripción                                            |                | Hora    | Cantidad     | Modalio      | dad           | N° de Orden |         |  |
| 427101                                     | CONSULTA MEDICO DE CABECERA                            |                | 14:47   | 1            | POR ORDEN DE | PRESTACION    | 9908662420  | ×       |  |
| ACEPTAR                                    |                                                        | Q              | 14:49   |              |              | -             |             | AGREGAR |  |